Sage 50

# Teil 3 des Jahresabschlusses

Diese Anleitung erläutert Ihnen anhand von Beispielen, welche Schritte für den Jahresabschluss notwendig sind. Unterschiede beim Vorgehen zwischen EARund FIBU-Mandanten werden ebenfalls berücksichtigt.

**Hinweis:** Beachten Sie bitte, dass diese Anleitung beispielhaften Charakter besitzt und ggf. noch weitere Schritte für Ihren Mandanten notwendig sein können. Klären Sie daher bitte das genaue Vorgehen mit Ihrem Steuerberater.

Grundsätzliche Schritte beim Jahresabschluss

Diese Schritte finden Sie in Teil 1 des Jahresabschlusses:

- Abschreibungsbuchungen über die Anlagenverwaltung erfassen
- Salden übernehmen / Saldovorträge buchen
- Buchungen aus Stapel- in den Dialogbereich übertragen
- Durchführung der Dateninspektion

Diese Schritte finden Sie in Teil 2 des Jahresabschlusses:

• Buchungen und Kontenbeschriftungen nach DATEV exportieren

Diese Schritte finden Sie in Teil 3 des Jahresabschlusses:

- Erstellung der relevanten Auswertungen
- Neues Wirtschaftsjahr anlegen
- Wirtschaftsjahr abschließen

Dieses Dokument ist gültig für folgende Programme:

Sage 50 Sage 50 Buchhaltung (Standard, Comfort, Professional und Quantum) (Standard und Comfort)

Stand: 02.2023

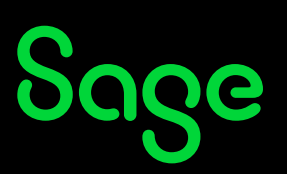

## Inhaltsverzeichnis

| 1     | Erstellung der relevanten Auswertungen     | 3  |
|-------|--------------------------------------------|----|
| 2     | Neues Wirtschaftsjahr anlegen              | 5  |
| 2.1   | Aufruf der Wirtschaftsjahrverwaltung       | 5  |
| 2.2   | Einrichtung des Wirtschaftsjahres          | 6  |
| 2.2.1 | Saldovorträge                              | 7  |
| 2.2.2 | Budgetwerte                                | 7  |
| 2.3   | Anlage des Wirtschaftsjahres abschließen   | 8  |
| 3     | Wirtschaftsjahr abschließen                | 9  |
| 3.1   | Möglichkeit 1: Schritt für Schritt         | 10 |
| 3.2   | Möglichkeit 2: Benutzerdefiniert – manuell |    |
| 3.2.1 | Buchungen in Dialog übertragen             |    |
| 3.2.2 | Jahresabschluss                            | 25 |
| 4     | Fertig!                                    | 34 |

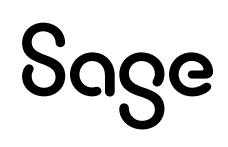

## 1 Erstellung der relevanten Auswertungen

**Hinweis**: Die benötigten Auswertungen müssen nacheinander separat erstellt werden. Bitte klären Sie mit Ihrem Steuerberater, welche Auswertungen Sie konkret erstellen sollen.

Beispiel für die Erstellung der Bilanz-Auswertung.

 Im Hauptmenü wählen Sie AUSWERTUNGEN > BUCHHALTUNGSAUSWERTUNGEN PERIODISCH "Bilanz...".

| Datei Bearbeiten Artikel Ansicht Auswertungen | Buchhaltu | ing Fakturierung Stammdaten Dienste Extras Fenster |
|-----------------------------------------------|-----------|----------------------------------------------------|
| Listen Buchhaltung                            | >         | chen Buchungsliste Kassenbuch 🗸 Bestellun          |
| Buchhaltungsauswertungen periodisch           | >         | Buchungsjournal                                    |
| Buchhaltungsauswertungen allgemein            | >         | Summen- und Saldenliste                            |
| Warenwirtschaftsauswertungen periodisch       | >         | Kontoblatt                                         |
| Artikel                                       | >         | Kassenbuch                                         |
| Formulargestaltung                            | >         | Buchungserfassungiste                              |
| Auswertungen aus dem Archiv anzeigen          |           | Eröffnungsbilanz (Saldovorträge)                   |
| Zuordnungen der Vorgangsdruckformulare ände   | ern       | Bilanz                                             |
| Lohn- und Gehaltsabrechnung Haus              | halt      | Gewinn- und Verlustrechnung                        |

Stellen Sie die benötigten Optionen ein

- Wählen Sie den Auswertungszeitraum.
- Klicken Sie auf < Vorschau >, um die Auswertung in der Vorschau anzuzeigen, oder auf
   Ausgabe > und wählen Sie das gewünschte Ausgabemedium, um die Auswertung direkt in eine Datei oder an einen Drucker ohne Vorschau auszugeben.

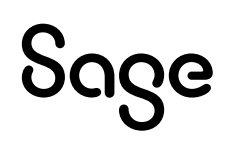

• Betätigen Sie die Schaltfläche < **Schließen** >, um den Einstellungsdialog abzubrechen.

| Bilanz mit Vergleichsperiode                                                                                                    |                              |
|----------------------------------------------------------------------------------------------------|------------------------------|
| Optionen                                                                                                    | Auswertungszeitraum          |
| Eigenkapitalfehlbetrag ausweisen                                                                                                    | 0040 0040                    |
| Kontennachweis erstellen                                                                                                    | 2018 2018                    |
| Bereiche mit Null-Werten nicht ausgeben                                                                                              |                              |
| (Positionen, die in der entsprechenden Bilanz-Struktur mit der Option<br>"immer drucken" versehen sind, werden trotzdem ausgegeben!) | ) Jahr 2018                  |
| Bilanzvariante                                                                                                    | Quartal 1.                   |
| Bilanz für Kapitalgesellschaften 👻                                                                                                   | Monat von Januar 18          |
| GuV-Variante für die Ermittlung des Bilanzgewinns/Bilanzverlustes                                                                    | bis Februar 18 🔻             |
| Gewinn- und Verlustrechnung 🗸 🗸                                                                                                    | ○ Tag       09.08.2018       |
| Auswertungsformulare          Bilanz Hoch         Image: Hintergrundfarben ausdrucken         Image: Auswertungsperiode sichern      | Frei von 0.01.201            |
| Formularverwaltung                                                                                                    | Vorschau Ausgabe ▼ Schließen |

**Hinweis**: Beim Auswertungszeitraum können Sie über den zweiten Reiter ein weiteres Wirtschaftsjahr zum Vergleich mit einbeziehen, sofern dies gewünscht ist. Wechseln Sie dazu auf den rechten der beiden Reiter, aktivieren Sie die Option "Einbeziehen" und wählen Sie den entsprechenden Vergleichszeitraum aus.

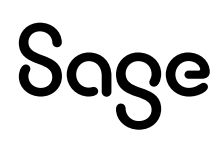

## 2 Neues Wirtschaftsjahr anlegen

#### 2.1 Aufruf der Wirtschaftsjahrverwaltung

• Im Hauptmenü wählen Sie BUCHHALTUNG > "Wirtschaftsjahre...".

| Datei | Ansicht    | Auswertungen    | Buchhaltung | Fakturieru |
|-------|------------|-----------------|-------------|------------|
| В     | uchungen   | erfassen        | Umsch+      | Strg+B     |
| Bu    | uchungsli  | ste             | Umsch+      | Strg -H    |
| Ka    | assenbuc   | h               |             |            |
| Ko    | ontenaus   | kunft           |             |            |
| Sa    | aldenvort  | räge buchen     |             |            |
| S     | ummenvo    | rträge buchen   |             |            |
| Of    | ffene-Pos  | ten-Verwaltung. | Umsch+      | Strg+0     |
| Ar    | nlagenver  | waltung         | Umsch+      | Strg+G     |
| M     | onatsabs   | chlussübersicht |             |            |
| In    | vestitions | abzugsbetrage.  |             |            |
| In    | kassoauf   | träge           | Umsch+      | +Strg+I    |
| W     | irtschafts | ajahre          | Umsch+      | -Strg+J    |
| Bu    | uchungssi  | tzungen         | Umsch+9     | Strg+W     |

• Die Anlage kann entweder über die Schaltfläche < **NEU** > erfolgen oder Sie können die Funktion im Menü BEARBEITEN > "Neu anlegen" aufrufen.

| Wirt   | schaftsjahrverwaltun | ıg                      |                      | □ X                   |
|--------|----------------------|-------------------------|----------------------|-----------------------|
| Datei  | Bearbeiten Ansicht   |                         |                      |                       |
| Abso   | Bearbeiten Strg+B    | N Loschen Aktualisieren | Auswählen Schließen  |                       |
|        | Abschlussassistent   | m Abgeschlossen         | Saldenaktualisierung | Kostenstellenrechnung |
| ~      | Löschen Entf         | 18 Nein                 | Manuell              | Nein                  |
|        | Markierung           | >                       |                      |                       |
| Anzahl | Export               | >                       |                      |                       |

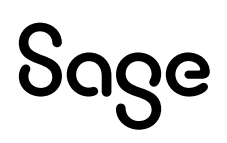

Ausgehend vom ersten Wirtschaftsjahr, welches bei der Anlage des Mandanten definiert wurde (siehe dort) und bei dem es sich auch um ein Rumpfgeschäftsjahr handeln kann, wird über diese Funktion jeweils ein komplettes neues Wirtschaftsjahr angelegt.

### 2.2 Einrichtung des Wirtschaftsjahres

• Wählen Sie diese Option, wird unabhängig davon, welches Wirtschaftsjahr in der Liste vor dem Aufruf des Assistenten aktuell markiert derzeit ausgewählt ist, der nächste mögliche Jahrgang angefügt.

| Neues Wirtschaftsjahr anlegen                                                                                                    | ×  |
|----------------------------------------------------------------------------------------------------|----|
| Wirtschaftsjahr 2019                                                                                                    |    |
| Bei jedem Öffnen dieses Wirtschaftsjahres eine automatische Saldenaktualisierung durchführen     Saldenaktualisierung jetzt durchführen                                    |    |
| Neben den Salden können auch Budgetwerte der Konten automatisch ins nächste Jahr übernommen werden.<br>Es wurden im Vorjahr (falls vorhanden) keine Budgetwerte verwendet. |    |
| 🔘 Aktuelle Kontensalden als neuen Soll-Budgetwert übernehmen                                                                                                    |    |
| Budgetwerte nicht übernehmen                                                                                                    |    |
|                                                                                                    |    |
|                                                                                                    |    |
| Hilfe OK Abbrech                                                                                                    | en |

Die Jahreszahl des neuen Wirtschaftsjahres wird zur Information angezeigt. Per Option kann hier zusätzlich gewählt werden, dass bei der Neuanlage eine Saldenaktualisierung durchgeführt werden soll und dass dabei bereits Budgetwerte für die Konten im neuen Wirtschaftsjahr angelegt werden.

**Hinweis**: Diese Aufgaben können jederzeit später auch unabhängig von der Neuanlage für alle offenen Jahrgänge über den Assistenten erfolgen. Zusätzlich kann hier festgelegt werden, dass die Salden grundsätzlich automatisch beim Jahrgangswechsel aktualisiert werden.

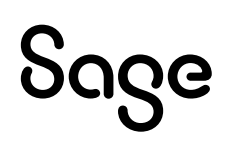

#### 2.2.1 Saldovorträge

Sie können hier bereits festlegen, ob die Saldovorträge automatisch bei der Anlage des neuen Wirtschaftsjahres, erzeugt werden.

**Wichtig**: Die automatische Saldenübernahme betrifft nur die Konten, bei denen in Jahrgängen ab dem 2. Wirtschaftsjahr keine Saldovorträge manuell verändert wurden. Salden von Konten, bei denen die Option "Sperrung Saldovortrag" im Sachkontenstamm aktiviert wurde, werden ebenfalls nicht übernommen.

 Aktivieren Sie die Option "Bei jedem Öffnen dieses Jahrgangs automatische Saldenaktualisierung durchführen" oder "Saldenaktualisierung jetzt durchführen".

**Hinweis**: Der Unterschied besteht darin, dass die 1. Option immer wenn Sie den Mandanten öffnen die Salden aktualisiert. Der Programmstart kann dadurch verzögert werden.

Mit der 2. Option wird die Saldenaktualisierung jetzt nur einmal durchgeführt. Sollten Sie danach noch im Vorjahr Buchungen vornehmen, muss die Saldenaktualisierung erneut durchgeführt werden!

• Wenn Sie die Salden nicht automatisch - sondern manuell - übernehmen wollen, lassen Sie die beiden Optionen für die Saldenaktualisierung ausgeschaltet.

#### 2.2.2 Budgetwerte

Für jedes Konto kann in jedem Jahrgang ein Budget für den Soll-/Ist-Vergleich definiert werden. Wahlweise können hierfür als neue Sollwerte die Sollwerte (altes Budget) oder die Istwerte (aktuelle Salden) des Vorjahres übernommen werden bzw. die Werte des Vorjahres unberücksichtigt gelassen werden.

Weitere Informationen zu Budgets erhalten Sie in der Onlinehilfe über die Taste < **F1** > oder im Handbuch.

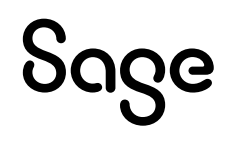

### 2.3 Anlage des Wirtschaftsjahres abschließen

• Klicken Sie auf die Schaltfläche < **OK** >, wird ein neuer Jahrgang erzeugt, den Sie anschließend in der Liste der Wirtschaftsjahre finden.

| Neues Wirtschaftsjahr anlegen                                                                                                    | 7 |
|----------------------------------------------------------------------------------------------------|---|
| Wirtschaftsjahr 2019                                                                                                    | / |
| <ul> <li>Besjedem Öffnen dieses Wirtschaftsjahres eine automatische Saldenaktualisierung durchführen</li> <li>Saldenaktualisierung jetzt durchführen</li> </ul>             |   |
| Neben den Salden können auch Budgetwerte der Konten automatisch ins nächste Jahr übernommen werden.<br>Es wurden im Vocienir (falls vorhanden) keine Budgetwerte verwendet. |   |
| Aktuelle Kontensalden als neuen Soll-Budgetwert übernehmen                                                                                                    |   |
| Budgetwerte nicht übernehmen                                                                                                    |   |
| Hilfe OK Abbrechen                                                                                                    |   |

**Hinweis**: Da für den neuen Jahrgang einiges an Vorgaben, Informationen und Platz in der Datenbank bereitgestellt werden muss, nimmt dieser Vorgang einige Zeit in Anspruch. Nach dem Abschluss der Vorbereitungen kann der neue Jahrgang ausgewählt und anschließend bebucht werden.

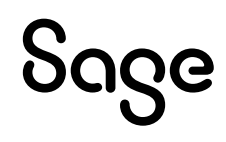

## **3 Wirtschaftsjahr abschließen**

**Hinweis**: Das Vorgehen im Jahresabschlussassistent ist bei FIBU- und EAR-Mandanten prinzipiell identisch. Allerdings bestehen Unterschiede in einigen Masken. Daher werden beide Mandantentypen hier separat betrachtet.

Klicken Sie im Hauptmenü auf BUCHHALTUNG > "Wirtschaftsjahre..."

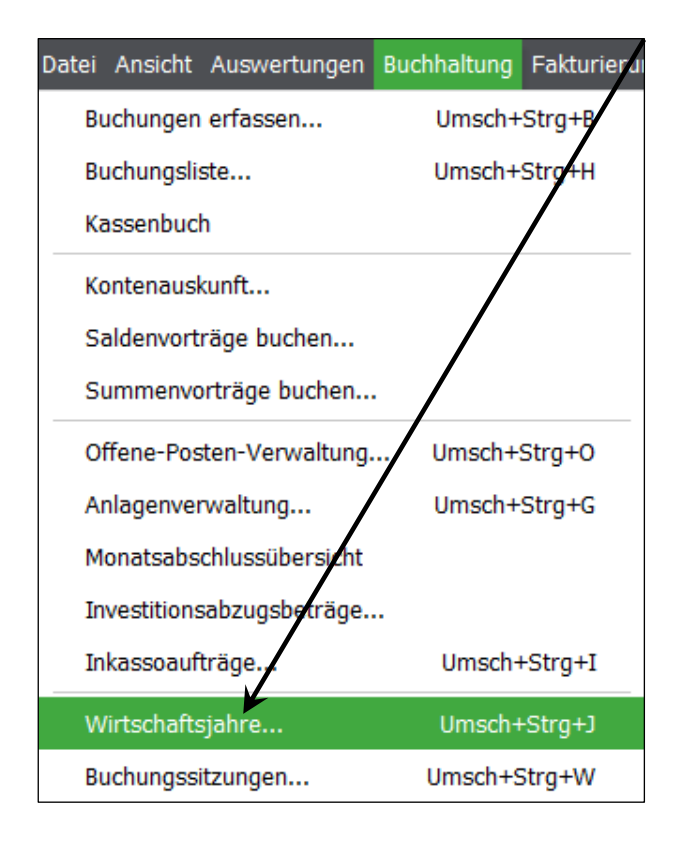

• Klicken Sie im Menü auf BEARBEITEN > "Abschlussassistent...".

| Wirt   | schaftsjahrve     | rwaltun | 9  | 1                 |           |             |                       | □X |
|--------|-------------------|---------|----|-------------------|-----------|-------------|-----------------------|----|
| Datei  | Bearbeiten Ansich | nt      |    |                   |           |             |                       |    |
| Abso   | Bearbeiten        | Strg+B  | n  | ⊗<br>Löschen Aktu | G III     | Schließen   |                       |    |
|        | Neu anlegen       |         |    | Abacheta          | Saldonakt | ualisiorung | Kostonstollonrochnung |    |
|        | Abschlussassis    | stent   |    | Augrocom          | Manual    | uansierung  | Noie                  |    |
|        | Löschen           | Entf    | là | o Nein            | Manuell   |             | Nein                  |    |
|        | Markierung        |         | >  |                   |           |             |                       |    |
| Anzahl | Export            |         | >  |                   |           |             |                       |    |

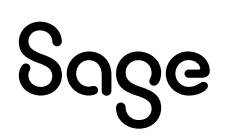

**Hinweis**: Alternativ klicken Sie in der grafischen Symbolleiste auf den Punkt "Abschlussassistent...".

### 3.1 Möglichkeit 1: Schritt für Schritt

• Wählen Sie auf "Schritt für Schritt" und dann auf < Weiter >.

| Abschlussarbeiten ×                                                                                                    |
|----------------------------------------------------------------------------------------------------|
|                                                                                                    |
| Willkommen                                                                                                    |
| Herzlich Willkommen zum Abschlussassistenten. Von hier aus können Sie alle Arbeiten und Arbeitsschritte zur fachgerechten Durchführung von Jahreswechsel und Absenflüssen starten und kontrollieren.                |
| Aufbau des Assistenten                                                                                                    |
| Schritt für Schritt                                                                                                    |
| Wählen Sie diese Option, um Schritt für Schritt durch die Abschlussarbeiten<br>geführt zu werden. Wenn Sie die Abschlussarbeiten an einem Schritt<br>abbrechen, können Sie sie am letzen Schritt wieder fortführen. |
| · Neues Wirtschaftsjahr anlegen                                                                                                    |
| · Buchungen in Dialog übertragen                                                                                                    |
| • Endgültiger Jahresabschluss                                                                                                    |
| ○ Benutzerdefiniert                                                                                                    |
| Mit dieser Option können Sie Arbeiten für den Jahresabschluss manuell<br>auswählen und durchführen.                                                                                                    |
| · Neues Wirtschaftsjahr anlegen                                                                                                    |
| · Buchungen in Dialog übertragen                                                                                                    |
| · Saldenübernahme                                                                                                    |
| • Endgültiger Jahresabschluss                                                                                                    |
| · Jahresabschluss rückgängig machen                                                                                                    |
|                                                                                                    |
| Klicken Sie auf "Weiter", um mit den Abschlussarbeiten zu beginnen.                                                                                                    |
|                                                                                                    |
| Hilfe < Zurück Weiter > Abbrechen                                                                                                    |

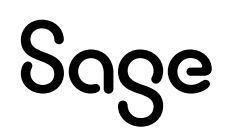

• Klicken Sie auf "Umsatzsteuerverprobung starten".

| Abschlussarbeiten                                                                                                    |
|----------------------------------------------------------------------------------------------------|
|                                                                                                    |
|                                                                                                    |
| Umsatzsteuerverprobung                                                                                                    |
| Nach Abschluss Ihrer Geschäftsbuchhaltung und Buchung aller umsatzsteuerrelevanten Posten können<br>Sie hier feststellen, wie hoch Ihre Umsatzsteuer-Zahllast oder Ihr Umsatzsteuer-Überschuss zum<br>Jahresende ist. Dabei wird die Umsatzsteuer der Erlöskonten neu ermittelt. Nach Abzug der<br>Vorsteuerbeträge und der Umsatzsteuer-Vorauszahlungen erhalten Sie die Umsatzsteuer-Zahllast oder<br>den Umsatzsteuer-Überschuss. |
| Klicken Sie auf den unten stehenden Link, um die Umsatzsteuerverprobung zu starten                                                                                                    |
| Umsatzsteuerverprobung starten                                                                                                    |
|                                                                                                    |
|                                                                                                    |
|                                                                                                    |
|                                                                                                    |
|                                                                                                    |
|                                                                                                    |
|                                                                                                    |
|                                                                                                    |
|                                                                                                    |
|                                                                                                    |
|                                                                                                    |
|                                                                                                    |
|                                                                                                    |
|                                                                                                    |
|                                                                                                    |
|                                                                                                    |
| Hilfe < Zurück Weiter > Abbrechen                                                                                                    |

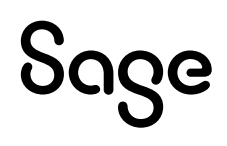

| Umsatzsteuerverprobung      | /                                    |
|-----------------------------|--------------------------------------|
| Auswertungsformulare        | Auswertungszeitraum                  |
| Umsatzsteuerverprobung FIBU | ◎ Jahr 2018                          |
|                             | 🔘 Quartal 1. 🔻                       |
|                             | Monat     Januar                     |
|                             | Tag 22.1.2018                        |
|                             | Frei von 2.11.2015                   |
|                             | bis 22.11.2018 💌                     |
|                             |                                      |
|                             |                                      |
|                             |                                      |
|                             | / / /                                |
|                             |                                      |
| Formularverwaltung          | Vorschau <u>A</u> usgabe - Schließen |
|                             |                                      |

- Wählen Sie den gewünschten Auswertungszeitraum und betätigen Sie die Schaltfläche < **Vorschau** >, wenn Sie sich die Auswertung vorab ansehen möchten.
- Wählen Sie < **Ausgabe** > und danach das gewünschte Format, in welchem Sie die Auswertung abspeichern oder ausdrucken wollen.
- Haben Sie die Auswertung auf einem Drucker ausgedruckt oder als Datei abgespeichert, betätigen Sie die Schaltfläche < **Schließen** >.

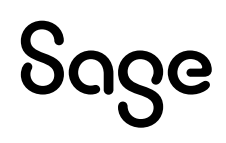

• Klicken Sie auf < Weiter >.

### Abschlussarbeiten × Umsatzsteuerverprobung Nach Abschluss Ihrer Geschäftsbuchhaltung und Buchung aller umsatzsteuerrelevanten Posten können Sie hier feststellen, wie hoch Ihre Umsatzsteuer-Zahllast oder Ihr Umsatzsteuer-Überschuss zum Jahresende ist. Dabei wird die Umsatzsteuer der Erlöskonten neu ermittelt. Nach Abzug der Vorsteuerbeträge und der Umsatzsteuer-Vorauszahlungen erhalten Sie die Umsatzsteuer-Zahllast oder den Umsatzsteuer-Überschuss. Klicken Sie auf den unten stehenden Link, um die Umsatzsteuerverprobung zu starten Umsatzsteuerverprobung starten Hilfe < Zurück Abbrechen Weiter >

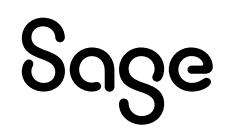

• Klicken Sie auf "Datensicherung und Dateninspektion starten", um die Daten zu sichern und zu prüfen.

| Abschlussarbeiten                                                                                                    |
|----------------------------------------------------------------------------------------------------|
|                                                                                                    |
| Wichtiger Hinweis zur Datensicherung und Dateninspektion                                                                                                    |
| Bitte beachten Sie, dass nach erfolgtem endgültigen Jahresabschluss keine Buchungen im abgeschlossenen<br>Wirtschaftsjahr duchgeführt werden.                     |
| Wir empfehlen Ihnen daher vor dem Jahresabschluss eine Sicherung Ihner Daten zu erstellen und<br>Ihre Daten einem Inspektionslauf zu unterziehen.                 |
| Für die Dauer der Dateninspektion sowie des gesammten Jahresabschlussvorganges wird der aktuelle<br>Mandant für den Zugriff durch weitere Arbeitsplätze geoperrt. |
|                                                                                                    |
| Klicken Sie auf den unten stehenden Link, um nun die Datensicherung sowie<br>Dateninspektion zu starten                                                           |
| Datensicherung und Dateninspektion starten                                                                                                    |
|                                                                                                    |
|                                                                                                    |
|                                                                                                    |
|                                                                                                    |
|                                                                                                    |
|                                                                                                    |
|                                                                                                    |
|                                                                                                    |
| Hilfe < Zurück Weiter > Abbrechen                                                                                                    |

**Hinweis**: Die Datensicherung und die Dateninspektion werden in dieser Anleitung nicht weitergehend besprochen. Führen Sie die Datensicherung durch, prüfen Sie bei der Dateninspektion die angebotenen Punkte und schalten Sie Punkte, welche Sie nicht geprüft haben wollen, ab. Die Dateninspektion wird je nach Menge der Daten zwischen 5 und 45 Minuten dauern. In wenigen Ausnahmefällen auch länger.

**Wichtig**: Am Ende der Dateninspektion wird Ihnen angezeigt, ob Sie die Änderungen, welche Sie sich in der Vorschau ansehen können, übernehmen oder verwerfen wollen. Wenn Sie die Änderungen nicht übernehmen, müssen Sie die Dateninspektion später ggf. erneut durchführen und entsprechende Wartezeit fällt dann erneut an.

 Wenn Sie die Datensicherung durchgeführt und die Dateninspektion abgeschlossen wurde, betätigen Sie die Schaltfläche < Weiter >.

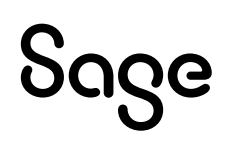

Führen Sie vor dem Abschluss die einzelnen Schritte aus und kennzeichnen Sie diese als erledigt:

- Alle Anlagezugänge im Wirtschaftsjahr erfasst
- Nutzungsdauer der Anlagegüter korrekt erfasst
- Geringwertige Wirtschaftsgüter und Sammelposten geprüft
- Abschreibungen auf alle abnutzbaren Anlagegüter durchgeführt

| Abschlussarbeiten ×                                                                                                    |
|----------------------------------------------------------------------------------------------------|
| Anlagevermögen                                                                                                    |
| Alle Anlagenzugänge im Wirtschaftsjahr erfasst<br>Es wurde geprüft, ob alle Anlagezugänge (einschl. im Tausch und unentgeltlich erworbener Anlagegüter)<br>als Anlagenvermögen erfasst sind, insbesondere auch noch nicht bezahlte Anlagenkäufe.  |
| Nutzungsdauer der Anlagegüter korrekt erfasst<br>Die Nutzungsdauern der abnutzbaren Anlagegüter wurden auf Basis der der amtlichen AfA-Tabelle unter<br>Berücksichtigung der eventuellen Erweiterungen und Abgänge ermittelt und korrekt erfasst. |
| Geringwertige Wirtschaftsgüter und Sammelposten geprüft<br>Die Voraussetzungen für das Vorliegen von GwG wurden überprüft und die GwG in Sammelposten überführt.                                                                                  |
| Abschreibungen auf alle abnutzbaren Anlagegüter durchgeführt<br>Anpassungen an den Abschreibungen auf Grund von Betriebsprüfungen wurden berücksichtigt.                                                                                          |
| Anlagenverwaltung starten                                                                                                    |
|                                                                                                    |
|                                                                                                    |
|                                                                                                    |
|                                                                                                    |
| Hilfe < Zurück Weiter > Abbrechen                                                                                                    |

• Klicken Sie auf < **Weiter** >.

• Bestätigen Sie die Übertragung von Buchungen aus dem Stapel- in den Dialogbereich mit < Weiter >.

| Abschlussarbeiten                                                                                                    | ×/  |
|----------------------------------------------------------------------------------------------------|-----|
| Übertragung von Buchungen aus dem Stapel- in den Dialogbereich                                                                                                    |     |
| Wirtschaftsjahr 2018                                                                                                    |     |
| Für das angegebene Wirtschaftsjahr wurden Buchungen im Stapelbereich gefunden. Um das<br>Wirtschaftsjahr abzuschließen werden diese im nächsten Schritt automatisch in den Dialogbereich<br>übertragen. | /   |
|                                                                                                    |     |
|                                                                                                    |     |
|                                                                                                    |     |
|                                                                                                    |     |
|                                                                                                    |     |
| Hilfe <zurück weiter=""> Abbred</zurück>                                                                                                    | hen |

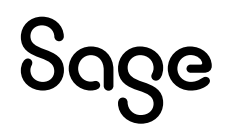

- Aktivieren Sie die Option "Saldenaktualisierung jetzt durchführen".
- Entscheiden Sie, wie mit Budgetwerten verfahren werden soll.

**Hinweis**: Budgets stehen Ihnen je nach Version nicht zur Verfügung. Wählen Sie in diesem Fall "Budgetwerte nicht übernehmen". Weitere Informationen zu Budgets erhalten Sie in der Onlinehilfe über die Taste < **F1** > oder im Handbuch.

• Klicken Sie auf < Weiter >.

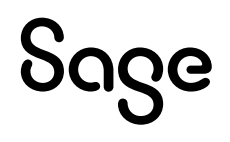

Bestätigen Sie bitte, dass Sie alle relevanten Aufgaben durchgeführt haben:

- Buchungen vom Steuerberater geprüft
- Alle notwendigen Auswertungen erstellt
- Alle Kontenblätter geprüft
- Finanzkonten mit Auszügen abgeglichen

| Abschlussarbeiten ×                                                                                                    |
|----------------------------------------------------------------------------------------------------|
| Jahresabschluss bestätigen                                                                                                    |
| <ul> <li>Buchungen vom Steuerberater gepr üft</li> <li>Die Daten wurden dem Steuerberater (z.B. per DATEV-Export) zur Verf ügung gestellt und alle notwendigen<br/>Korrekturbuchungen sind erfasst.</li> </ul> |
| Alle notwendigen Auswertungen erstellt<br>Die notwendigen Auswertungen wie. z.B. Umsatzsteuervoranmeldung, Bilanz / EÜR, Gewinn- und<br>Verlustrechnung sind erstellt worden.                                  |
| Alle Kontenblätter geprüft<br>Da keine Buchungen mehr in einem endgültig abgeschlossenen Wirtschaftsjahr erfasst werden dürfen, missen<br>die Kontenblätter erstellt und kontrolliert sein.                    |
| Finanzkonten mit Auszügen abgeglichen<br>Der Abschluss von Bank- und Kassenkonten sollte zusätzlich einen Vergleich mit den Kontenbeständen und<br>Kassenberichten beinhalten.                                 |
|                                                                                                    |
|                                                                                                    |
|                                                                                                    |
|                                                                                                    |
| Hilfe < Zurück Weiter > Abbrechen                                                                                                    |

• Klicken Sie auf < Weiter >.

• Das nachfolgende Fenster erscheint:

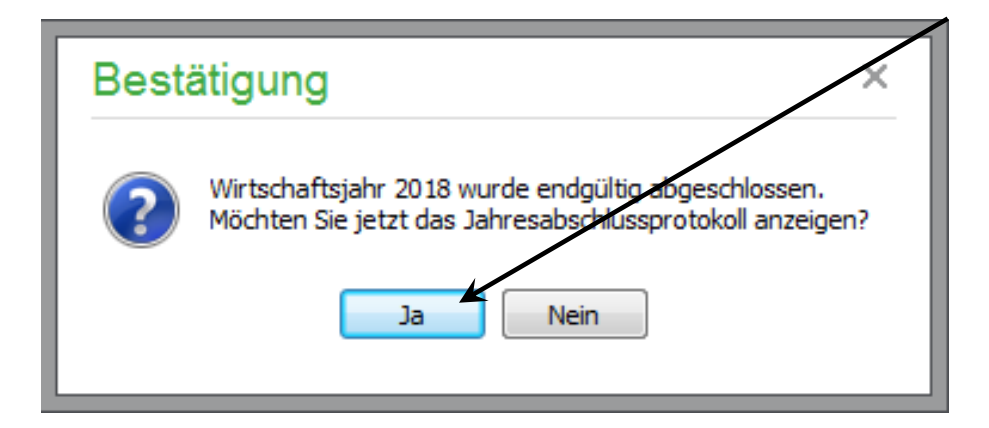

• Betätigen Sie die Schaltfläche < **JA** >, um sich das Jahresabschlussprotokoll anzeigen zulassen.

| Druckvorsc    | hau                                                              |          | x        |
|---------------|------------------------------------------------------------------|----------|----------|
| a A           | 📋 🖻 🔲 100% 🕜 0 1 💿 🗊 🛄 🛱 🔢 📅 Schließen                           |          |          |
|               |                                                                  |          | <u>^</u> |
|               |                                                                  |          |          |
|               | 1Shop                                                            |          |          |
|               | Jahresabschlussprotokoll 2018                                    |          | =        |
|               |                                                                  |          |          |
|               | Maßnahme                                                         | Status   |          |
|               | Datensicherung angefertigt                                       |          |          |
|               | Dateninspektion durchgeführt                                     |          |          |
|               | Umsatzsteuerverprobung gedruckt                                  |          |          |
|               | Alle Anlagezugänge des Wirtschaftsjahres wurden erfasst          | erledigt |          |
|               | Die Nutzungsdauer aller abnutzbaren Anlagen wurde erfasst        | erledigt |          |
|               | Alle GwGs wurden ordnungsgemäß erfasst                           | erledigt |          |
|               | Abschreibungen aller abnutzbaren Anlagegüter wurden durchgeführt | erledigt |          |
|               | Buchungen vom Steuerberater geprüft                              | erledigt |          |
|               | Alle notwendigen Auswertungen erstellt                           | erledigt |          |
|               | Alle Kontenblätter geprüft                                       | erledigt |          |
|               | Finanzkonten mit Auszügen abgeglichen                            | erledigt | -        |
| Seite 1 von 1 |                                                                  |          | .:i      |

• Verlassen Sie das Protokoll über < Schließen >.

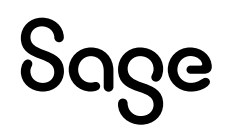

| Abschlussarbeiten                                           |                      | ×                   |  |
|-------------------------------------------------------------|----------------------|---------------------|--|
|                                                             |                      |                     |  |
| Fertigstellen                                               |                      |                     |  |
| Alle benötigten Angaben wurden erfasst. Der Vorgang kann nu | n ausgeführt werden. |                     |  |
|                                                             |                      |                     |  |
|                                                             |                      |                     |  |
|                                                             |                      |                     |  |
|                                                             |                      |                     |  |
|                                                             |                      |                     |  |
|                                                             |                      |                     |  |
|                                                             |                      |                     |  |
|                                                             |                      |                     |  |
|                                                             |                      |                     |  |
|                                                             |                      |                     |  |
|                                                             |                      |                     |  |
|                                                             |                      |                     |  |
| Klicken Sie auf "Fertigstellen", um den Vorgang zu start    | en.                  |                     |  |
|                                                             |                      |                     |  |
| Hilfe                                                       | < Zurück Fert        | igstellen Abbrechen |  |

• Betätigen Sie die Schaltfläche < **Fertigstellen** >, um den Jahresabschluss zu beenden.

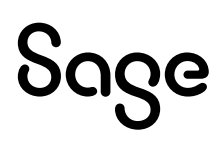

#### 3.2 Möglichkeit 2: Benutzerdefiniert – manuell

**Hinweis**: Für den manuellen Jahresabschluss dürfen im abzuschließenden Wirtschaftsjahr keine Stapelbuchungen mehr vorhanden sein. Übertragen Sie also zunächst alle Buchungen in den Dialog.

#### 3.2.1 Buchungen in Dialog übertragen

• Aktivieren Sie den Punkt vor "Benutzerdefiniert" und betätigen Sie danach die Schaltfläche < **Weiter** >.

| Abschlussarbeiten                                                                                                    |
|----------------------------------------------------------------------------------------------------|
|                                                                                                    |
| Willkommen                                                                                                    |
| Herzlich Willkommen zum Abschlussassistenten. Von hier aus können Sie alle Arbeiten und Arbeitsschritte zur<br>fachgerechten Durchführung von Jahreswechsel und Abschlüssen starten und kontrollieren.              |
| Aufbau des Assistenten                                                                                                    |
| ○ Schritt für Schritt                                                                                                    |
| Wählen Sie diese Option, um Schritt für Schritt durch die Abschlussarbeiten<br>geführt zu werden. Wenn Sie die Abschlussarbeiten an einem Schritt<br>abbrechen, können Sie sie am Jatzen Schritt wieder fortführen. |
| · Neues Wirtschaftsjahr anlegen                                                                                                    |
| · Buchungen in Dialog übertragen                                                                                                    |
| · Endgüldger Jahresabschluss                                                                                                    |
|                                                                                                    |
| Benutzerdefiniert                                                                                                    |
| Mit dieser Option können Sie Arbeiten für den Jahresabschluss manuell<br>auswählen und durchführen.                                                                                                    |
| · Neues Wirtschaftsjahr anlegen                                                                                                    |
| · Buchungen in Dialog übertragen                                                                                                    |
| · Saldenübernahme                                                                                                    |
| · Endgültiger Jahresabschluss                                                                                                    |
| · Jahresabschluss rückgängig machen                                                                                                    |
|                                                                                                    |
| Klicken Sie auf "Weiter", um mit den Abschlussarbeiten zu beginnen.                                                                                                    |
|                                                                                                    |
| Hilfe < Zurück Weiter > Abbrechen                                                                                                    |

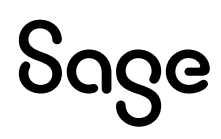

• Hier aktivieren Sie die Option "Buchungen in Dialog übertragen (201x)" und betätigen Sie auch hier die Schaltfläche < **Weiter** >.

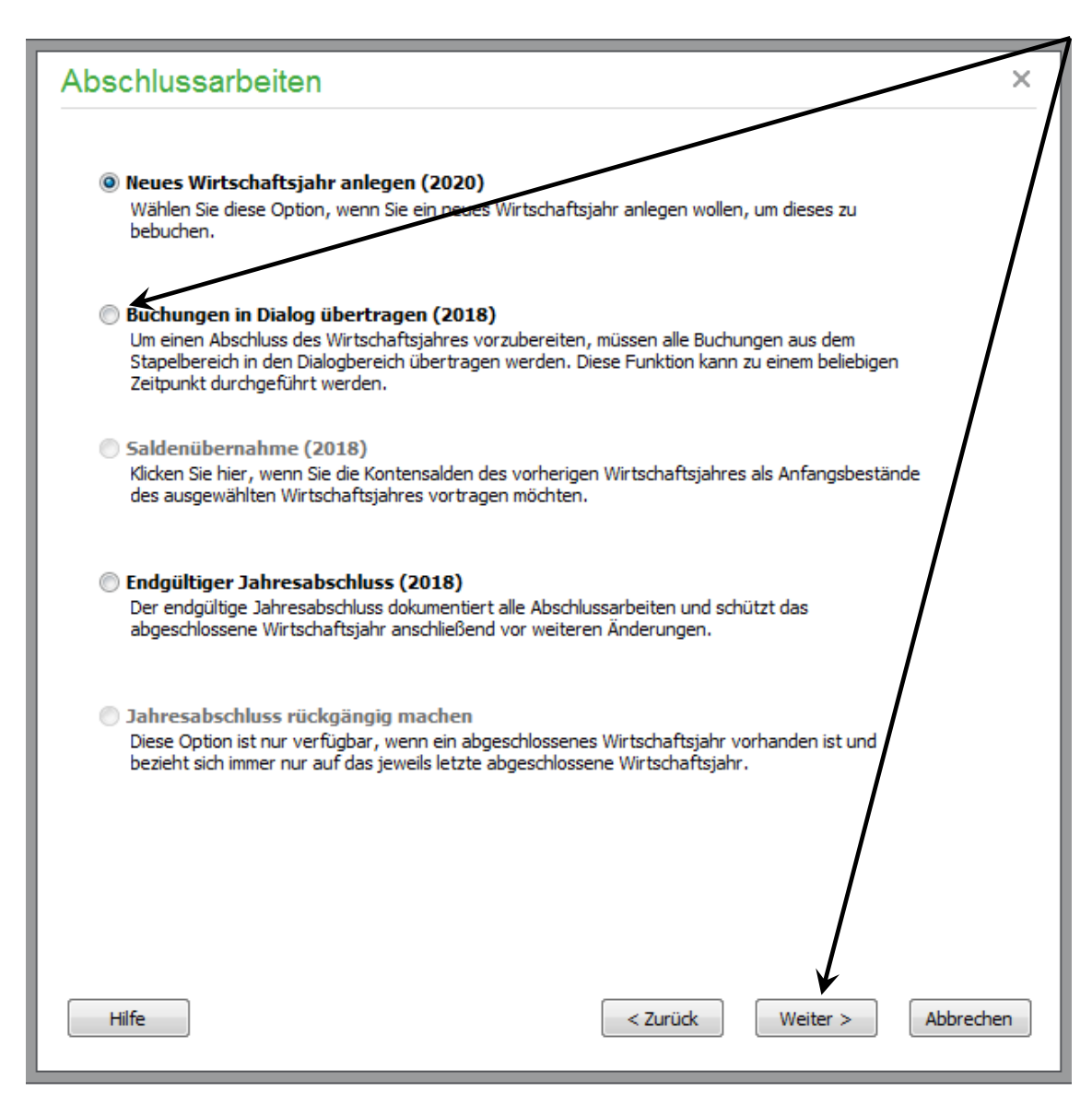

• Bestätigen Sie die Übertragung von Buchungen aus dem Stapel- in den Dialogbereich mit < **Weiter** >.

| Abschlussarbeiten                                                                                                    | ×/        |
|----------------------------------------------------------------------------------------------------|-----------|
| Übertragung von Buchungen aus dem Stapel- in den Dialogbereich                                                                                                    |           |
| Wirtschaftsjahr 2018                                                                                                    |           |
| Für das angegebene Wirtschaftsjahr wurden Buchungen im Stapelbereich gefunden. Um das<br>Wirtschaftsjahr abzuschließen werden diese im nächsten Schritt automatisch in den Dialogbereich<br>übertragen. |           |
|                                                                                                    |           |
|                                                                                                    | /         |
|                                                                                                    |           |
|                                                                                                    |           |
|                                                                                                    |           |
| Hilfe <zurück weiter=""></zurück>                                                                                                    | Abbrechen |

• Betätigen Sie die Schaltfläche < **Fertigstellen** >, um die Übertragung abzuschließen.

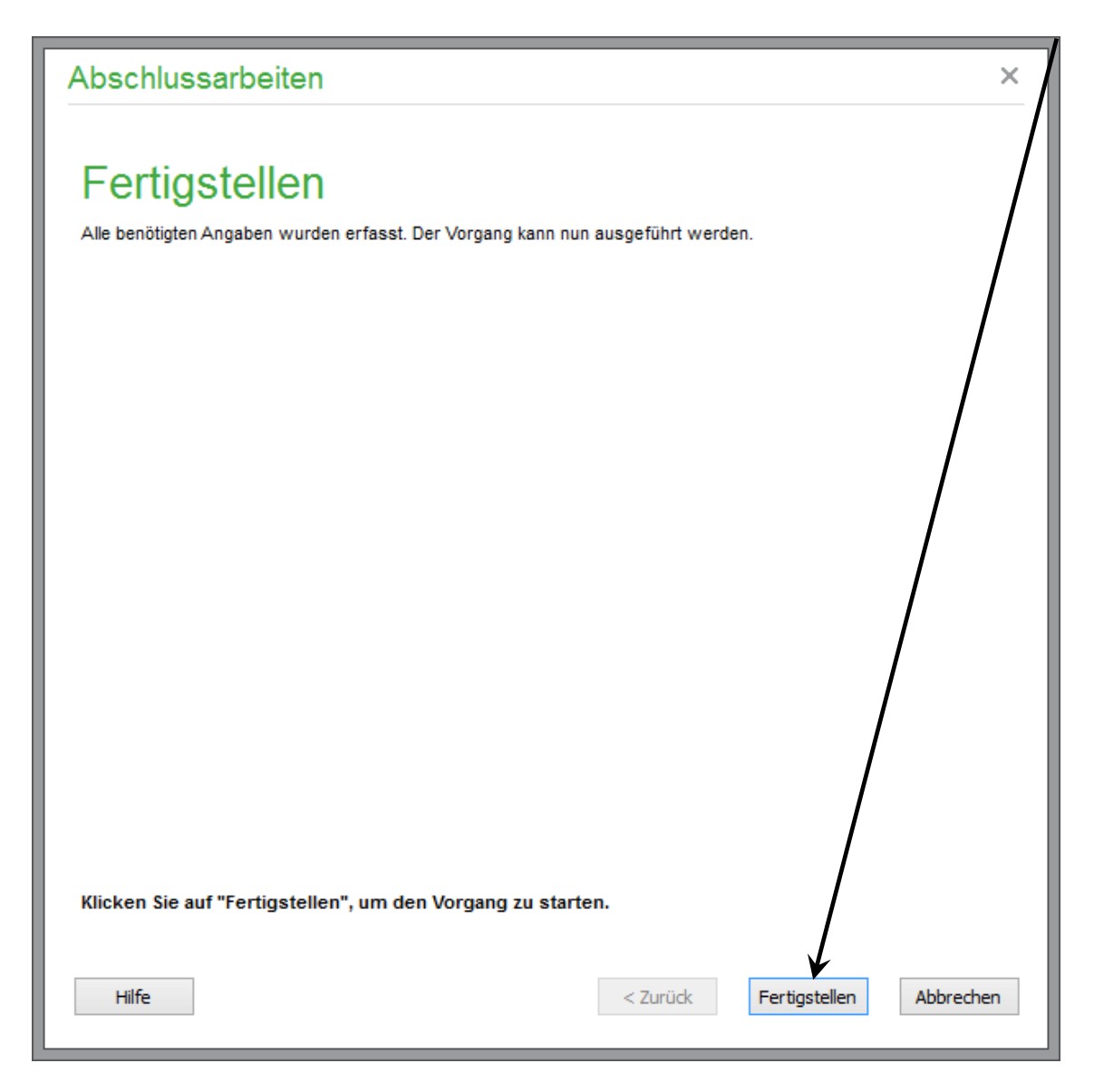

#### **3.2.2 Jahresabschluss**

Starten Sie danach den Abschlussassistenten erneut.

• Aktivieren Sie den Punkt vor "Benutzerdefiniert" und betätigen Sie danach die Schaltfläche < **Weiter** >.

| Abschlussarbeiten                                                                                                    |
|----------------------------------------------------------------------------------------------------|
| Willkommen                                                                                                    |
| Herzlich Willkommen zum Abschlussassistenten. Von hier aus können Sie alle Arbeiten und Arbeitsschritte zur fachgerechten Durchführung von Jahreswechsel und Abschlüssen starten und kontrollieren.                 |
| Aufbau des Assistenten                                                                                                    |
| 🔿 Schritt für Schritt                                                                                                    |
| Wählen Sie diese Option, um Schritt für Schritt durch die Abschlussarbeiten<br>geführt zu werden. Wenn Sie die Abechlussarbeiten an einem Schritt<br>abbrechen, können Sie sie am Jeizen Schritt wieder fortführen. |
| · Neues Wirtschaftsjähr anlegen                                                                                                    |
| · Buchungen in Dialog übertragen                                                                                                    |
| • Endgültiger Jahresabschluss                                                                                                    |
| Benutzerdefiniert                                                                                                    |
| Mit dieser Option können Sie Arbeiten für den Jahresabschluss manuell<br>auswählen und durchführen.                                                                                                    |
| · Neues Wirtschaftsjahr anlegen                                                                                                    |
| · Buchungen in Dialog übertragen                                                                                                    |
| · Saldenübernahme                                                                                                    |
| · Endgültiger Jahresabschluss                                                                                                    |
| <ul> <li>Jahresabschluss rückgängig machen</li> </ul>                                                                                                    |
| Klicken Sie auf "Weiter", um mit den Abschlussarbeiten zu beginnen.                                                                                                    |
| Hilfe < Zurück Weiter > Abbrechen                                                                                                    |

• Hier aktivieren Sie die Option "Endgültiger Jahresabschluss 201x" und betätigen Sie auch hier die Schaltfläche < **Weiter** >.

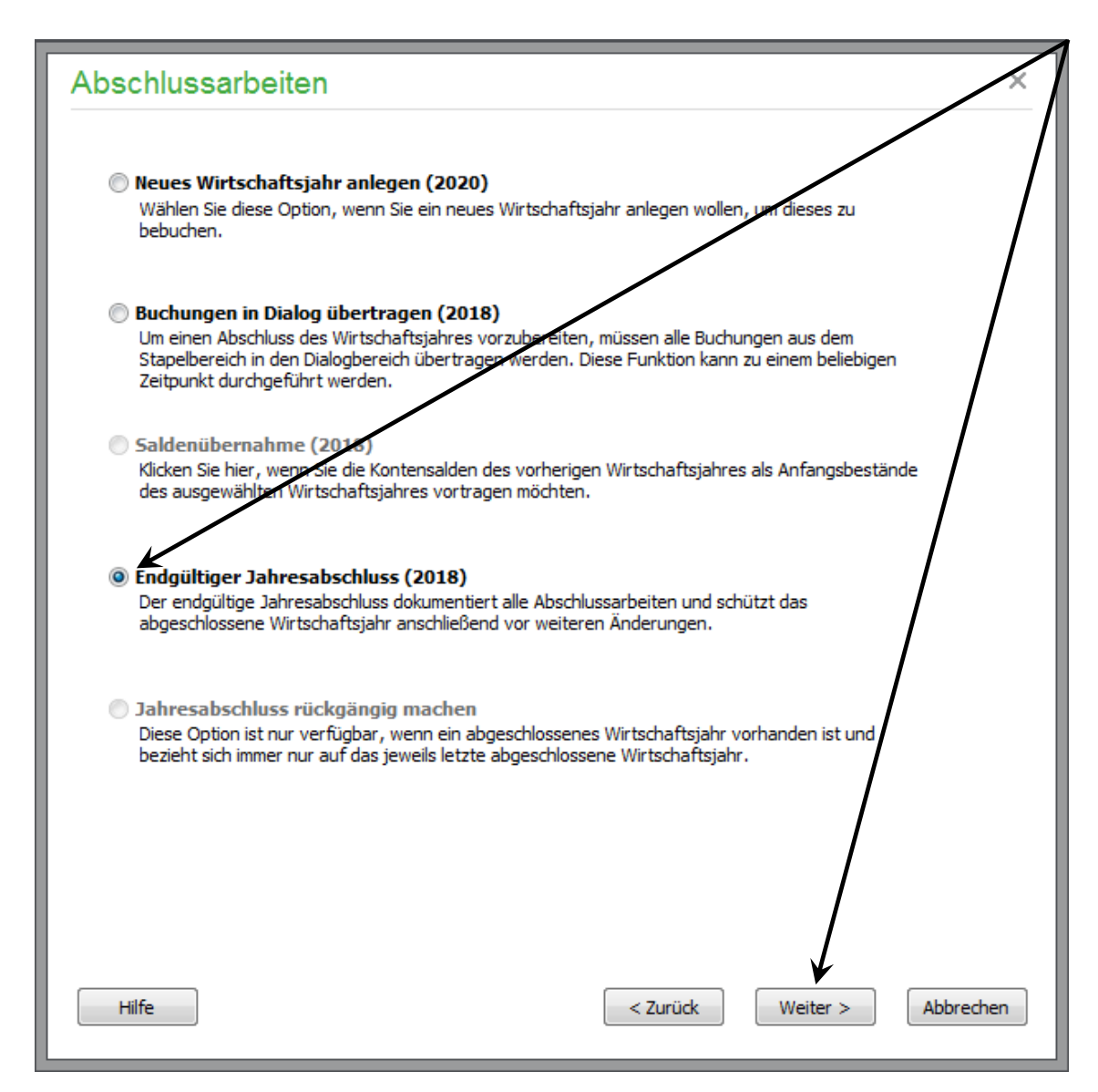

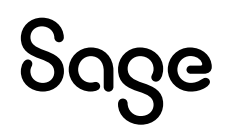

Befinden sich noch Buchungen des abzuschließenden Wirtschaftsjahres im Stapelbereich, erhalten Sie eine entsprechende Meldung.

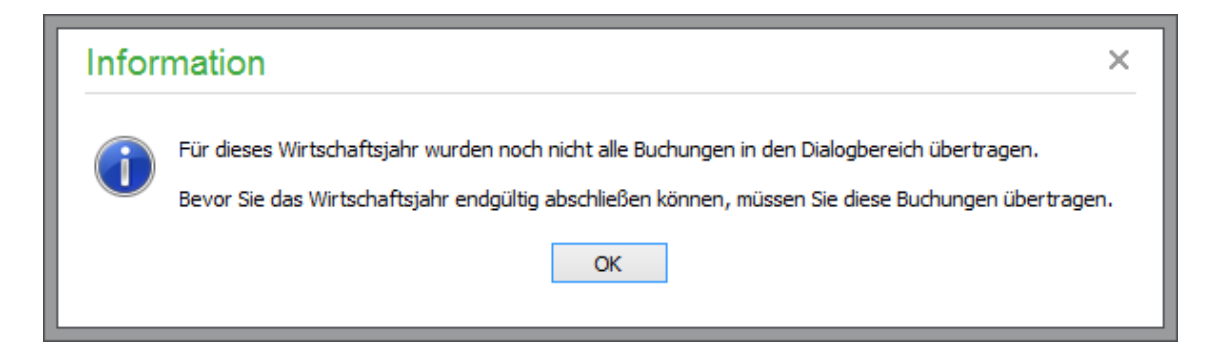

In diesem Fall führen Sie bitte zunächst die Buchungsübertragung wie unter Punkt 4.2.1 beschrieben durch.

• Klicken Sie auf "Umsatzsteuerverprobung starten".

| Abschlussarbeiten                                                                                                    | ×   |
|----------------------------------------------------------------------------------------------------|-----|
| Umsatzsteuerverprobung<br>Nach Abschluss Ihrer Geschäftsbuchhaltung und Buchung aller umsatzsteuerrelevanten Posten können<br>Sie hier feststellen, wie hoch Ihre Umsatzsteuer-Zahllast oder Ihr Umsatzsteuer-Überschuss zum<br>Jahresende ist. Dabei wird die Umsatzsteuer der Erlöskonten neu ermittelt. Nach Abzug der<br>Vorsteuerbeträge und der Umsatzsteuer-Vorauszahlungen erhalten Sie die Umsatzsteuer-Zahllast oder<br>den Umsatzsteuer-Überschuss. |     |
| Klicken Sie auf den unten stehenden Link, um die Umsatzsteuerverprobung zu starten                                                                                                    |     |
| Umsatzsteuerverprobung starten                                                                                                    |     |
|                                                                                                    |     |
|                                                                                                    |     |
|                                                                                                    |     |
|                                                                                                    |     |
|                                                                                                    |     |
|                                                                                                    |     |
|                                                                                                    |     |
|                                                                                                    |     |
| Hilfe < Zurück Weiter > Abbrec                                                                                                    | hen |

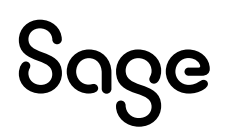

- Erstellen Sie die Auswertung für die Umsatzsteuerverprobung und schauen Sie sich diese entweder in der < **Vorschau** > an oder drucken/speichern Sie diese über die Schaltfläche < **Ausgabe** >.
- Über die Schaltfläche < **Schließen** > kehren Sie zum Assistenten zurück.
- Klicken Sie auf < **Weiter** >.
- Klicken Sie auf "Datensicherung und Dateninspektion starten", um die Daten zu sichern und zu prüfen.

| Abschlussarbeiten                                                                                                    |
|----------------------------------------------------------------------------------------------------|
|                                                                                                    |
| Wichtiger Hinweis zur Datensicherung und Dateninspektion                                                                                                    |
| Bitte beachten Sie, dass nach erfolgtem endgültigen Jahresabschluss keine Buchungen im abgeschlossenen<br>Wirtschaftsjahr duchgeführt werden.                     |
| Wir empfehlen Ihnen daher vor dem Jahresabschluss eine Sicherung Ihrer Daten zu erstellen und<br>Ihre Daten einem Inspektionslauf zu unterziehen.                 |
| Für die Dauer der Dateninspektion sowie des gesammten Jahresabschlussvorganges wird der aktuelle<br>Mandant für den Zugriff durch weitere Arbeitsplätze gesperrt. |
| Klicken Sie auf den unten stehenden Link, um nun die Datensicherung sowie<br>Dateninspektion zu starten                                                           |
| Datensicherung und Dateninspektion starten                                                                                                    |
|                                                                                                    |
|                                                                                                    |
|                                                                                                    |
|                                                                                                    |
|                                                                                                    |
|                                                                                                    |
| Hilfe <a>Zurück</a> Weiter > Abbrechen                                                                                                    |

**Hinweis**: Die Datensicherung und die Dateninspektion werden in dieser Anleitung nicht weitergehend besprochen. Führen Sie die Datensicherung durch, prüfen Sie bei der Dateninspektion die angebotenen Punkte und schalten Sie Punkte, die Sie nicht geprüft haben wollen ab. Die Dateninspektion wird je nach Menge der Daten zwischen 5 und 45 Minuten dauern. In wenigen Ausnahmefällen auch länger.

# Sage

**Wichtig**: Am Ende der Dateninspektion wird Ihnen angezeigt, ob Sie die Änderungen – welche Sie sich in der Vorschau ansehen können – übernehmen oder verwerfen wollen. Wenn Sie die Änderungen nicht übernehmen, müssen Sie die Dateninspektion später ggf. erneut durchführen und entsprechende Wartezeit fällt dann erneut an.

• Wenn Sie die Datensicherung durchgeführt und die Dateninspektion abgeschlossen wurde, betätigen Sie die Schaltfläche < **Weiter** >.

Führen Sie vor dem Abschluss die einzelnen Schritte aus und kennzeichnen Sie diese als erledigt:

- Alle Anlagenzugänge im Wirtschaftsjahr erfasst
- Nutzungsdauer der Anlagegüter korrekt erfasst
- Geringwertige Wirtschaftsgüter und Sammelposten geprüft
- Abschreibungen auf alle abnutzbaren Anlagegüter durchgeführt

| Abschlussarbeiten ×                                                                                                    |
|----------------------------------------------------------------------------------------------------|
| Anlagevermögen                                                                                                    |
| Alle Anlagenzugänge im Wirtschaftsjahr erfasst<br>Es wurde geprüft, ob alle Anlagezugänge (einschl. im Tausch und unentgeltlich erworbener Anlagegüter)<br>als Anlagenvermögen erfasst sind, insbesondere auch noch nicht bezahlte Anlagenkäufe.  |
| Nutzungsdauer der Anlagegüter korrekt erfasst<br>Die Nutzungsdauern der abnutzbaren Anlagegüter wurden auf Basis der der amtlichen AfA-Tabelle unter<br>Berücksichtigung der eventuellen Erweiterungen und Abgänge ermittelt und korrekt erfasst. |
| Geringwertige Wirtschaftsgüter und Sammelposten geprüft<br>Die Voraussetzungen für das Vorliegen von GwG wurden überprüft und die GwG in Sammelposten überführt.                                                                                  |
| Abschreibungen auf alle abnutzbaren Anlagegüter durchgeführt<br>Anpassungen an den Abschreibungen auf Grund von Betriebsprüfungen wurden berücksichtigt.                                                                                          |
| Anlagenverwaltung starten                                                                                                    |
|                                                                                                    |
|                                                                                                    |
|                                                                                                    |
|                                                                                                    |
| Hilfe < Zurück Weiter > Abbrechen                                                                                                    |

# Sage

- Betätigen Sie die Schaltfläche < Weiter >.
- Aktivieren Sie die Option "Saldenaktualisierung jetzt durchführen".
- Entscheiden Sie, wie mit Budgetwerten verfahren werden soll.

**Hinweis**: Budgets stehen Ihnen je nach Version nicht zur Verfügung. Wählen Sie in diesem Fall "Budgetwerte nicht übernehmen". Weitere Informationen zu Budgets erhalten Sie in der Onlinehilfe über die Taste < F1 > oder im Handbuch.

| Abschlussarbeiten ×                                                                                 |
|----------------------------------------------------------------------------------------------------|
| Endgültiger Jahresabschluss                                                                         |
| Wirtschaftsjahr 2018                                                                                |
| Saldenaktualisierung jetzt durchführen                                                              |
| Neben den Salden können auch Budgetwerte der Konten automatisch ins nächste Jahr übernommen werden. |
| Es wurden im Vorjahr (falls vorhanden) keine Budgetwerte verwendet.                                 |
| Aktuelle Kontensalden als neuen Budgetwert übernehmen                                               |
| Budgetwerte nicht übernehmen                                                                        |
| Hilfe < Zurück Weiter > Abbrechen                                                                   |

• Klicken Sie auf < Weiter >.

Bestätigen Sie bitte, dass Sie alle relevanten Aufgaben durchgeführt haben:

- Buchungen vom Steuerberater geprüft
- Alle notwendigen Auswertungen erstellt
- Alle Kontenblätter geprüft
- Finanzkonten mit Auszügen abgeglichen

| Abschlussarbeiten ×                                                                                                    |  |  |  |
|----------------------------------------------------------------------------------------------------|--|--|--|
| Jahresabschluss bestätigen                                                                                                    |  |  |  |
| Buchungen vom Steuerberater gepr üft<br>Die Daten wurden dem Steuerberater (z.B. per DATEV-Export) zur Verf ügung gestellt und alle notwendigen<br>Korrekturbuchungen sind erfasst.         |  |  |  |
| Alle notwendigen Auswertungen erstellt<br>Die notwendigen Auswertungen wie. z.B. Umsatzsteuervoranmeldung, Bilanz / EÜR, Gewinn- und<br>Verlustrechnung sind erstellt worden.               |  |  |  |
| Alle Kontenblätter geprüft<br>Da keine Buchungen mehr in einem endgültig abgeschlossenen Wirtschaftsjahr erfasst werden dürfen, mülsen<br>die Kontenblätter erstellt und kontrolliert sein. |  |  |  |
| Finanzkonten mit Auszügen abgeglichen<br>Der Abschluss von Bank- und Kassenkonten sollte zusätzlich einen Vergleich mit den Kontenbeständen und<br>Kassenberichten beinhalten.              |  |  |  |
|                                                                                                    |  |  |  |
|                                                                                                    |  |  |  |
|                                                                                                    |  |  |  |
|                                                                                                    |  |  |  |
|                                                                                                    |  |  |  |
| Hilfe < Zurück Weiter > Abbrechen                                                                                                    |  |  |  |

• Klicken Sie auf < Weiter >.

• Das nachfolgende Fenster erscheint.

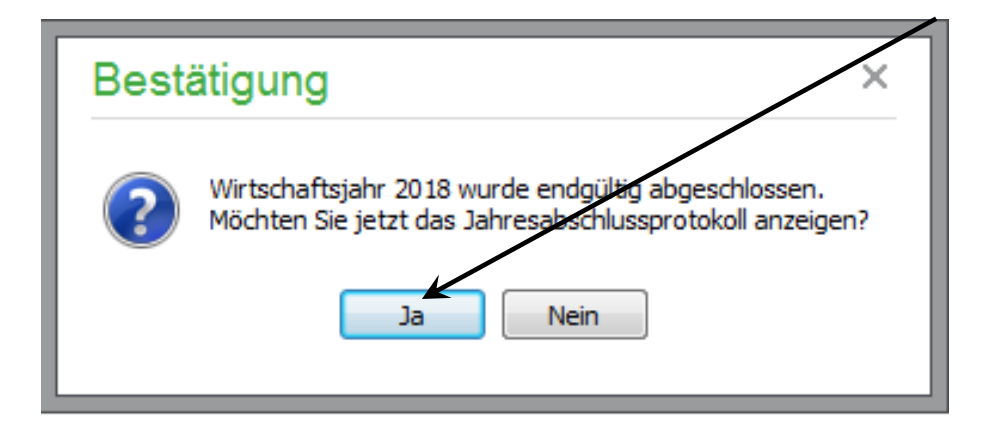

• Betätigen Sie die Schaltfläche < **JA** >, um sich das Jahresabschlussprotokoll anzeigen zulassen.

| Druckvorschau |                                                                     |          |  |
|---------------|---------------------------------------------------------------------|----------|--|
| i 🗃 🔒         | 🔲 🕾 🚺 100% 🕜 🕼 1 💿 🕖 🚺 🖫 📅 Schließen                                |          |  |
|               |                                                                     | <u>^</u> |  |
|               |                                                                     |          |  |
|               | 1Shop                                                               |          |  |
|               | Jahresabschlussprotokoll 2018                                       | E        |  |
|               |                                                                     |          |  |
|               | Maßnahme S                                                          | tatus    |  |
|               | Datensicherung angefertigt                                          |          |  |
|               | Dateninspektion durchgeführt                                        |          |  |
|               | Umsatzsteuerverprobung gedruckt                                     |          |  |
|               | Alle Anlagezugänge des Wirtschaftsjahres wurden erfasst er          | ledigt   |  |
|               | Die Nutzungsdauer aller abnutzbaren Anlagen wurde erfasst erf       | ledigt   |  |
|               | Alle GwGs wurden ordnungsgemäß erfasst erf                          | ledigt   |  |
|               | Abschreibungen aller abnutzbaren Anlagegüter wurden durchgeführt er | ledigt   |  |
|               | Buchungen vom Steuerberater geprüft er                              | ledigt   |  |
|               | Alle notwendigen Auswertungen erstellt er                           | ledigt   |  |
|               | Alle Kontenblätter geprüft er                                       | ledigt   |  |
|               | Finanzkonten mit Auszügen abgeglichen er                            | ledigt   |  |
|               |                                                                     | -        |  |
| Seite 1 von 1 |                                                                     | .:i      |  |

• Verlassen Sie das Protokoll über < Schließen >.

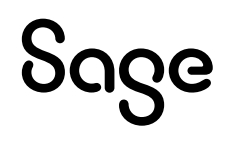

| Abschlussarbeiten                                                               | ×                      |
|---------------------------------------------------------------------------------|------------------------|
| Fertigstellen                                                                   |                        |
| Alle benötigten Angaben wurden erfasst. Der Vorgang kann nun ausgeführt werden. |                        |
|                                                                                 |                        |
|                                                                                 |                        |
|                                                                                 |                        |
|                                                                                 |                        |
|                                                                                 |                        |
|                                                                                 |                        |
|                                                                                 |                        |
|                                                                                 |                        |
| Klicken Sie auf "Fertigstellen", um den Vorgang zu starten.                     |                        |
| Hilfe < Zurück F                                                                | ertigstellen Abbrechen |

• Klicken Sie auf < **Fertigstellen** > um den Jahresabschluss zu beenden.

## 4 Fertig!

Die Jahresabschlussauswertungen sind nun erstellt und das neue Wirtschaftsjahr ist in Sage 50 angelegt.

Sollten Sie Fragen zum Programm haben, nutzen Sie bitte an jeder Stelle im Programm durch Druck auf die Taste < **F1** > die in das Programm integrierte Onlinehilfe, welche Ihnen - immer bezogen auf das aktuell geöffnete Fenster - Informationen anzeigt.

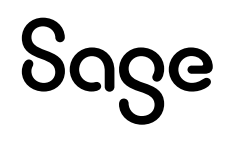

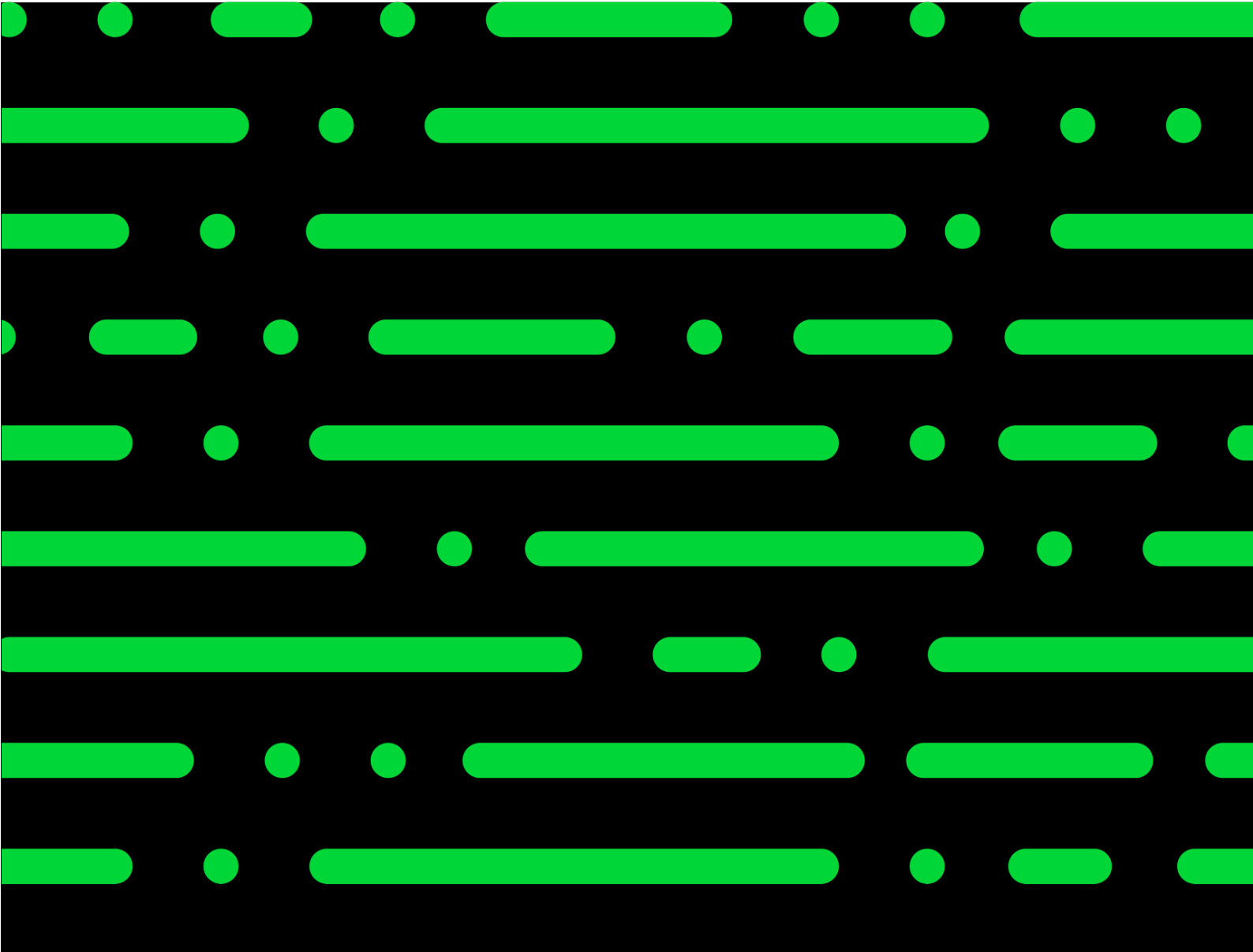

**Business Software GmbH** Primoschgasse 3 9020 Klagenfurt

0463 3843 <u>kundenbetreuung@bsoftware.at</u> <u>www.business-software.at</u>

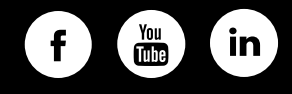

© 2022 Sage GmbH. Alle Rechte vorbehalten. Sage, das Sage Logo sowie hier genannte Sage Produktnamen sind eingetragene Markennamen der Sage Global Services Limited bzw. ihrer Lizenzgeber. Alle anderen Markennamen sind Eigentum der jeweiligen Rechteinhaber. Technische, formale und druckgrafische Änderungen vorbehalten.

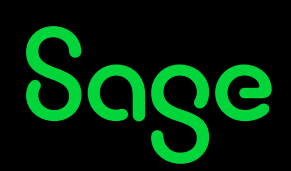